## ながら会ツアー公式ホームページよりご予約・決済が便利です!

※お支払は郵便局・コンビニで振込、クレジットカード決済がお選びいただけます。

【WE B予約の手順】

- ① ながら会ツアーのホームページを開く。
- ・検索 ・URL <u>https://www.gifubus.co.jp/travel/</u> ・QRコード
  - 声し イノ お キロ

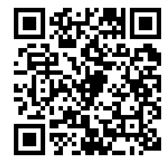

- ② 「ツアーを探す」よりご希望のツアーを検索してください。
- ③ 希望ツアーのタイトルをクリックして詳細を確認する。(スクロールする)※希望する乗車地によって、コースタイトルが分かれている場合がございます。ご注意ください。
- ④ 設定日カレンダーの、ご希望出発日を選択してお申込みにお進みください。
- ⑤ 必要事項を入力し、一番下までスクロールすると同意していただく項目がございます。 必ずご一読いただき【レ点】を付けて【次へ】をクリック。

※駐車区分が「利用する」に固定されております。 不要な方は必ず「利用しない」を選択してください。

## ☆ここでログインが必要となります(新規の方はこちらでご登録ください※別紙参照)

⑥ 予約番号が表示されたらご予約完了です。

必ず、予約受付完了メールが届いていることをご確認ください。

| 順日子 バス みっ                                                    | ながち会ッ                             | 0 र <i>न</i> べ-ジ                     | ★ 新規会員登録                                                                                  | ★お知らせ         | 📮 ご利用ガイド/類 | 乗り場案内 異店舗案内 |  |
|--------------------------------------------------------------|-----------------------------------|--------------------------------------|-------------------------------------------------------------------------------------------|---------------|------------|-------------|--|
| Q日帰りバスツアー                                                    | Q宿泊(ス                             | Q 宿泊バスツアー                            |                                                                                           | ■ツアー催行状況一覧    |            | ■ チラシを見る    |  |
| 1.ツアー詳細                                                      | 2.料金確認                            | 3.会員ログイン                             | 4.お支払フ                                                                                    | 法             | 5.最終確認     | 6.申込完了      |  |
| お申込みありがとうございま<br>連絡先メールアドレスに申込                               | す。<br>完了メールを送信しました                | ので、ご確認ください。                          |                                                                                           |               |            |             |  |
| お客様の予約番号は下記に                                                 | なります。                             |                                      |                                                                                           |               |            |             |  |
| !ご注意ぐださい<br>申込完了メールが届いていな<br>携帯メールアドレスを連絡先(<br>gifubus.co.jp | 11、場合は、 会員登録してし<br>に指定している場合は、 受( | 2020<br>かるアドレスが間違ってい<br>言メールのドメイン指定で | 000830<br>ないかご確認ください<br>下記ドメインが許可                                                         | い。<br>されているかを | 確認してください。  |             |  |
| 会社霸内   旅行業約款·旅行条                                             | 件書   ブライバシーポリシー                   | マイ<br>  会員利用規約                       | (~-9)                                                                                     |               |            |             |  |
| 岐阜バス みながら会ツア-                                                |                                   |                                      | 当サイト内の写真はイメージです。実際とは異なる場合がございます。<br>Copyright © 2019 Gifu Bus.Co.LTD.All Rights Reserved. |               |            |             |  |

※パソコン利用の場合のご案内です。

スマートフォンからのご予約は画面が若干変更されております。ご了承くださいませ。

## 【会員登録の方法】

- 右記の画面が出たら新規会員登録欄にメールアドレスを 入力し「会員規約」をご一読いただき【規約に同意して 登録メール送信】をクリック。
- ②ご登録いただいたお客様のメールアドレスに「認証番号」が 送信されております。
   受信 BOX より【岐阜バスながら会ツアー】認証番号についてのメールを開き、右記画面に従い数字4桁の認証番号を入力し
   【認証】をクリック。

③ ご予約いただくツアータイトルと日付・人数・乗車地

- 旅行代金等が表示されます。 スクロールしていただくと必要事項をご入力いただく 画面になります。 【必須入力項目】 1. 代表者様お名前(漢字・カナ) 2. 性別 3. 生年月日 4. 郵便番号・住所 5. 電話番号(携帯・自宅両方) 6. 次回ログイン利用パスワード ※パスワードは必ずメモを取っていただき、紛失されない様 ご注意ください。 弊社ではお客様のパスワードは確認できません。 7. ご同行者様氏名(漢字・カナ) 8. 性別 9. 年齢 10. 入金方法の選択
  - 11. メッセージ ※座席希望等ある場合はこちらに入力ください

必須項目を全て入力していただき、【予約内容確認】をクリック していただくと予約内容の確認画面に切り替わります。 予約内容をご確認いただき、確認事項に【レ点】をつけて 【この内容で予約】をクリックしてください。

④ 予約番号の確認画面が表示されればご予約完了です。
 弊社から予約受付メールが届いていることをご確認ください。
 ※予約が完了しても催行未定のコースに関しては弊社からの「

※予約が完了しても催行未定のコースに関しては弊社からの「催行決定」メールが届くまでは、予約預かりの状態と なっておりますので振込用紙等の郵便物は届きません。今しばらく弊社からの催行決定連絡をお待ちくださいませ。

| 1/17-1910 2414100  | # 2080/// A5+#/3                                                                                                    | :± €#12#90 2#13#7                                                                                                    |  |  |  |
|--------------------|----------------------------------------------------------------------------------------------------|----------------------------------------------------------------------------------------------------|--|--|--|
| ガイン(会員登録され)        | たち) - 新祖会                                                                                                    | 日奈緑の方けこちら                                                                                                    |  |  |  |
| /1/(去員豆稣で40        |                                                                                                    | 夏豆球の力はころら                                                                                                    |  |  |  |
| カレてください            |                                                                                                    | ~                                                                                                    |  |  |  |
| ワード                | 会員規約                                                                                                    | this Aug would be the                                                                                                    |  |  |  |
| 70-CSERN           | 10(2471)<br>10(2471)<br>10(2471)<br>10(2471)<br>10(2471)<br>10(2471)                                                                                                    | AUPONOVAL AND A AND A AN                                                                                                    |  |  |  |
| () reprice as cool | 100.100.100.100.100.100.100.100.100.100                                                                                                    | NAMEN<br>                                                                                                    |  |  |  |
|                    | 第二、4年、日本                                                                                                    | 1993<br>1993 - Yoshing Strategy, Matter 10 Measur, 1820-221, 1921                                                                                                    |  |  |  |
| ログイン               |                                                                                                    | 規約に同意して登録メール送信                                                                                                    |  |  |  |
|                    |                                                                                                    |                                                                                                    |  |  |  |
| 前行業に取り換行条件書 プライバー  | シーポリシー   食業利用規約                                                                                                    |                                                                                                    |  |  |  |
|                    | ●マイページ ★ 新規会員監護                                                                                                    | ★お知らせ 賞ご利用ガッドン用い場面内 豊富議会                                                                                                    |  |  |  |
| ゆバス みながら           | <u>会リア-</u>                                                                                                    | 177-W Diamonth                                                                                                    |  |  |  |
| 1.27~詳細 231余田      | 2000 1000 1000 1000 1000 1000 1000 1000                                                                                                    | かえ 3. 新装確認 6単込定7                                                                                                    |  |  |  |
| グイン (会員登録され        | た方) 新規名                                                                                                    | 新規会員登録の方はこちら                                                                                                    |  |  |  |
| -ル <b>ア</b> ドレス    | 入力された                                                                                                    | 入力されたモメールプドしスに認証書号を送りました。                                                                                                    |  |  |  |
| <i>力して</i> <だきい    | レイールに見                                                                                                    | Eメールに記載された4ケタの数学を入力してください。<br>認証番号                                                                                                    |  |  |  |
| レカレ さくだきい          | 0000<br>E4-B/CE20                                                                                                    | 1311547か 部門も入力してくだめい                                                                                                    |  |  |  |
| スワードを忘れた場合はこちら     |                                                                                                    |                                                                                                    |  |  |  |
|                    | Eメールアト<br>入力して                                                                                                    | 122、 (北市) (北市) (北市) (北市) (北市) (北市) (北市) (北市)                                                                                                    |  |  |  |
|                    |                                                                                                    | もう一度登録メールを送る                                                                                                    |  |  |  |
|                    | して注意で                                                                                                    | 1280                                                                                                    |  |  |  |
|                    | 新規会員会<br>しがれいかご<br>増速のシール                                                                                                    | 経メールが聞いていない場合は、入力したアドレスが間違って<br>確認でさい。<br>アドレスを連結先に指加している場合は、受信メールのドイイン                                                                                                    |  |  |  |
| 8240               | interna<br>interna<br>gifubu                                                                                                    | ドメインが許可されているかを確認してください。<br>s.co.jp                                                                                                    |  |  |  |
|                    |                                                                                                    |                                                                                                    |  |  |  |
| 洋細 2料会错期           | 3会員ログイン 4方支払方法                                                                                                    | 5.最终摧弱 6.申込完了                                                                                                    |  |  |  |
| 七・岐阜・羽島発着】天空の特等席び  | わ湖テラスとステーキ会席 (1993)                                                                                                    |                                                                                                    |  |  |  |
|                    | コース番号 10818                                                                                                    |                                                                                                    |  |  |  |
|                    | ご出発日 2020年07月04日<br>譲行日数 日帰り                                                                                                    |                                                                                                    |  |  |  |
|                    | ご旅行料金                                                                                                    |                                                                                                    |  |  |  |
| 70.000             | [第5代金]                                                                                                    |                                                                                                    |  |  |  |
|                    | お一人様                                                                                                    |                                                                                                    |  |  |  |
| ユース番号: 10818       | 大人 10,8                                                                                                    | 00円 2名 21,600円<br>21,600円                                                                                                    |  |  |  |
|                    | ※2020年06月24日より取消料金が発生致し                                                                                                    | £7.                                                                                                    |  |  |  |
|                    | 乗車場所・出発時間・駐車場                                                                                                    |                                                                                                    |  |  |  |
|                    | 【JF被車駅北にゅうろくブラザ前】                                                                                                    | 2 名 08時30分出発                                                                                                    |  |  |  |
|                    |                                                                                                    |                                                                                                    |  |  |  |
|                    | 代表者                                                                                                    |                                                                                                    |  |  |  |
|                    | お名前(要字) ※弁団人の力は英数字入力                                                                                                    | 代表者中込着めご毎日に書加された1場合にはいて ▼<br>あり プリガナ ※州国人の方は実数学人力                                                                                                    |  |  |  |
|                    | お名前(姓) お名前(名)                                                                                                    | カナ(姓) カナ(名)                                                                                                    |  |  |  |
|                    | <ul> <li>● 男性 ○ 女性</li> </ul>                                                                                                    | (201) 生年月日<br>1980 × 年 1 × 月 1 × 日                                                                                                    |  |  |  |
|                    |                                                                                                    | ※15時末満の方は会員登録できません                                                                                                    |  |  |  |
|                    |                                                                                                    |                                                                                                    |  |  |  |
|                    | (1) (1) (1) (1) (1) (1) (1) (1) (1) (1)                                                                                                    | ● 新雄山路                                                                                                    |  |  |  |
|                    | 住所(町名まで)                                                                                                    | (マンション・アバート名、部屋番号等)                                                                                                    |  |  |  |
|                    | (20)電話番号(ケイタイ)、手用ハイアンなし入り                                                                                                    | 1><10  (23) 電話番号(自宅) <半角ハイフルなし入力><10桁も                                                                                                    |  |  |  |
|                    | 相利(人は11桁)。<br>電灯美品(ケイケッ)                                                                                                    | (211冊)<br>雪秋美品(10175)                                                                                                    |  |  |  |
|                    | 場合部かり(アインイ)<br>※携帯電話 固定電話どちらかのみの場合は双方にあ<br>あみりだねい。                                                                                                    | じ書号<br>第50日で1日で1)                                                                                                    |  |  |  |
|                    | (スワード半角英数記号の文字以上)                                                                                                    | (20) バスワード【確認用】 半角支数記号数字以上                                                                                                    |  |  |  |
|                    | パスワード                                                                                                    | バスワード【確認用】                                                                                                    |  |  |  |
|                    | Exemp.7951-7                                                                                                    | ※確認のため、同じバスワードを入力してくだか。<br>ドメール,アドレス「際5 会 田 】                                                                                                    |  |  |  |
|                    | U-JUTEUX                                                                                                    | レールアドレス[緊急用]                                                                                                    |  |  |  |
|                    |                                                                                                    |                                                                                                    |  |  |  |
|                    | 今後お得な情報                                                                                                    | 役発信を受け取りますか?                                                                                                    |  |  |  |
|                    | 今後お得な情報<br>・ 愛り取                                                                                                    | 89紀書を受け取りますか?<br>る ○ 受け取らない                                                                                                    |  |  |  |
|                    | 今後お澤な講<br>・受け取<br>回行者                                                                                                    | 毎紀信を受け取りますか?<br>る ○受け取らない                                                                                                    |  |  |  |
|                    | 今後お用な構<br>・ 受け取<br>同行者<br>2.4日                                                                                                    | 現金信を受け取りますか?<br>る ○受け取らない                                                                                                    |  |  |  |
|                    | <ul> <li>今後赤海に勝</li> <li>・ 愛す家</li> <li>- 同行者</li> <li>2人日</li> <li>2人日</li> <li>201 方名前(第字) ※対面ふるがは京田中ふか</li> </ul>                                                                                                    | RedEを受け取りますか?<br>5 ○ 受け取らない 20 プリガナ wh回入のたい民族中入力                                                                                                    |  |  |  |
|                    | <ul> <li>今級お掲な橋</li> <li>・労力取</li> <li>2人目</li> <li>こと局所名(第字) */市区人の内止実施学入力</li> <li>2人目所名(第)</li> <li>2人目所名(第)</li> </ul>                                                                                                    | RedEを受け取りますか?<br>5 ○ 受け取らない<br>で 3 アリガナ ×HIII人のカル用ロ中人力<br>(2人目力ナ(名)                                                                                                    |  |  |  |
|                    | <ul> <li>今級お掲な橋</li> <li>・ 労力取</li> <li>2人目</li> <li>2人目氏名((年))</li> <li>2人目氏名(名)</li> <li>2人目氏名(名)</li> <li>2人目氏名(名)</li> <li>2人目氏名(名)</li> <li>2人目氏名(A)</li> </ul>                                                                                                    | RRAEE気が取りますか?<br>5 ○ 受け取らない<br>2 ス コンガナ ×HQLAのかは取用中入力<br>2 入 日 フナ (生)<br>2 入 日 フナ (生)<br>2 入 日 フナ (生)<br>2 入 日 フナ (生)<br>2 入 日 フナ (生)<br>2 入 日 フナ (生)<br>2 大 日 フナ (生)<br>2 大 日 一 (土)<br>2 大 日 一 (土)<br>2 大 日 (土)<br>2 大 日 一 (土)<br>2 大 日 一 (土)<br>2 大 日 (土)<br>2 大 日 (土) |  |  |  |
|                    | <ul> <li>今級計算公開<br/>・労力取</li> <li>7月78</li> <li>2人目</li> <li>2人目氏名((年2))</li> <li>*村田人の内山東田平人内</li> <li>2人目氏名(名)</li> <li>2人目氏名(名)</li> <li>2の目15別</li> <li>- 例任 〇女任</li> </ul>                                                                                                    | RRAEE気が取りますか?<br>5 ○ ⑦ 対称からない<br>2 ○ ブガナ ×HQLAのかは第8年入力<br>2 入目7ナ(生)<br>2 入目7ナ(生)<br>2 入目7ナ(名)<br>2 八日7ナ(名)<br>2 八日7ナ(名)                                                                                                    |  |  |  |
|                    | <ul> <li>今級計算公開<br/>・労労取</li> <li>7月1日</li> <li>2人目</li> <li>2人目氏名((年2))</li> <li>2人目氏名(名)</li> <li>2八目氏名(名)</li> <li>2八目(古)</li> <li>2八目(古)</li> <li>2八目(古)</li> <li>2八日(古)</li> <li>2八日(古)</li> <li>2八</li></ul>                               | RedEE型が取りますか?<br>5 ○ 受け取らない<br>2 へ目カナ × HOLAのALARREメカ<br>2 人目カナ (空)<br>2 人目カナ (空)<br>2 人目カナ (名)<br>2 人目カナ (名)<br>2 人目カナ (名)<br>2 人目カナ (名)<br>2 人目カナ (名)                                                                                                    |  |  |  |
|                    | <ul> <li>今級計算公開</li> <li>・ 営力率</li> <li>の目す者</li> <li>2人目</li> <li>2人目氏名((注))</li> <li>2人目氏名(な)</li> <li>2人目氏名(な)</li> <li>2の目 (注明</li> <li>・例注 O女注</li> </ul>                                                                                                    | RedEE型が取りますか?<br>5 0 受け取らない。       でご プバガナ ≈HQLA0.7010(REF×人力)       2人目カナ 0注)       ご 千裕       祥会:     歳                                                                                                    |  |  |  |
|                    | 学校計算公開       前行者       2人目       (四) 古名前(漢字) *村田人の市は東部学人力       2人目氏名(注)       2人目氏名(注)       (四) 古男       (少) 日本       (少) 日本 </td <td>RRAEE気が取りますか?<br/>5 ○ 受け取らない、</td>                                                                                                    | RRAEE気が取りますか?<br>5 ○ 受け取らない、                                                                                                    |  |  |  |
|                    | <ul> <li>学校并均公開<br/>・労労取</li> <li>別行者</li> <li>2人目</li> <li>2人目氏名((年))・#位知人の加加東部学人内</li> <li>2人目氏名(名)</li> <li>2人目氏名(名)</li> <li>2人目氏名(名)</li> <li>2人目氏名(名)</li> <li>2人目氏名(名)</li> <li>2人目氏名(石)</li> <li>2人目氏名(石)</li> <li>2人目(石)</li> <li>2人目(石)</li></ul>                          | RR通差型が取りますか?<br>5 0 受け取らない。       でご プバブナ ≈HQLAO,7012,RRFF入力       2人目力7(82)       ご 千裕       花台:                                                                                                    |  |  |  |
|                    | <ul> <li>学校末均公開<br/>・労大応</li> <li>プロオ</li> <li>プレビ</li> <li>マム目 (株子)・*100×40012 (株平久小)</li> <li>マム目 氏名(日)</li> <li>マム目 氏名(日)</li> <li>マム目 氏名(日)</li> <li>マム目 氏名(日)</li> <li>マム目 氏名(日)</li> <li>マム目 たる(日)</li> <li>マム目 たんかんと (株合)</li> <li>マムロ たんかんと (株合)</li> <li>マムビー 大仏 (株合)</li> <li>マムビー 支払、「御夜 暗音</li> </ul>                                                                                                    | RRAEE気が取りますか?<br>5 ○ 受け取らない、                                                                                                    |  |  |  |
|                    | <ul> <li>学校末均公開<br/>・労大家</li> <li>の日本</li> <li>2人目</li> <li>2人目氏名(印)</li> <li>2人目氏名(日)</li> <li>2人目氏名(日)</li></ul> | R2455気が取りますか?<br>5 ○ 受け取らない<br>2 スプガナ ×HQLA0の10月8日平人か<br>2 人目カナ(名)<br>2 十年を<br>平台 文<br>文                                                                                                    |  |  |  |
|                    | <ul> <li>学校末均公開<br/>・労大応</li> <li>プロオ</li> <li>2人目</li> <li>2人目氏名(印)</li> <li>2人目氏名(印)</li></ul> | R2455気が取りますか?<br>5 ○ 受助がらない<br>2 ○ プガナ ×HQLA0711月8日平入力<br>2 入日77(2)<br>2 千年を<br>平台<br>文化<br>二<br>二<br>二<br>二<br>二<br>二<br>二<br>二<br>二<br>二<br>二<br>二<br>二                                                                                                    |  |  |  |
|                    | <ul> <li>学校末均公開<br/>・労大応</li> <li>別行む</li> <li>2人目</li> <li>2人目氏名(日)</li> <li>2人目氏名(日)</li></ul> | R2455気が取りますか?<br>6 ○受け取らない<br>2 フリガナ ×→四人心のは実際平人力<br>2 人日カナ(名)<br>2 千谷<br>年谷: 食                                                                                                    |  |  |  |
|                    | <ul> <li>学校末均に構<br/>・労力率</li> <li>プロオ</li> <li>プレ目</li> <li>マム目</li> <li>マム日</li> <li>マム日</li> <li>マム日</li> <li></li></ul>                                                                                                    | R2455気が取りますか?<br>5 ○ 受助があらない<br>2 ○ プガナ ×→00.40.7013月8日平人力<br>2 入日フナ(名)<br>2 千年を<br>年金<br>2 本<br>2 二<br>2 二<br>2 二<br>2 二<br>2 二<br>2 二<br>2 二<br>2 二                                                                                                    |  |  |  |

岐阜バス みながら会ツア